При запуске сканера автоматически запускается приложение СКД Тикетленд; оно также установлено приложением главного экрана. Таким образом, для установки и работы СКД Пономиналу необходимо изменить приложение главного экрана. Для этого делаем следующее:

1.1. Тянем за верхнюю часть экрана, чтобы открыть панель быстрых настроек и нажимаем шестеренку

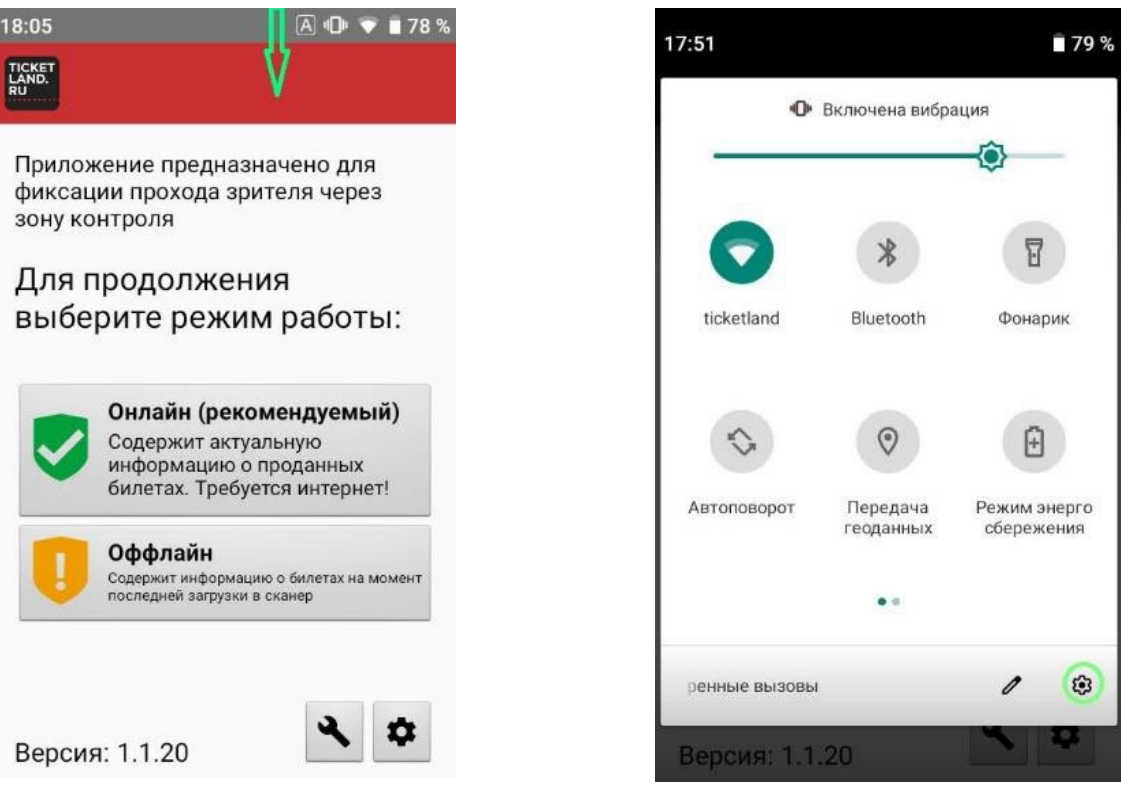

1.2. Выбираем в настройках "Приложения и уведомления"

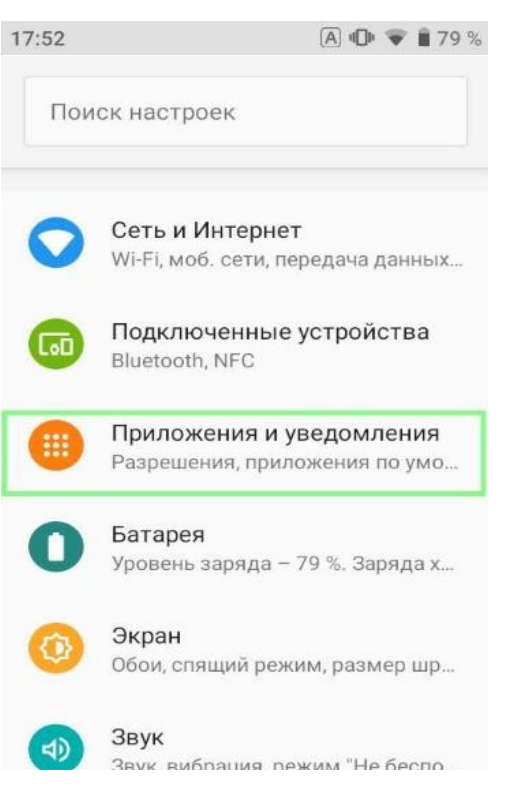

1.3. Листаем вниз Дополнительно > Приложения по умолчанию > Главное приложение > Выбрать Quickstep или Launcher.

| Главное приложение |  |  |  |
|--------------------|--|--|--|
|                    |  |  |  |
|                    |  |  |  |
|                    |  |  |  |
|                    |  |  |  |
|                    |  |  |  |
|                    |  |  |  |
|                    |  |  |  |
|                    |  |  |  |
|                    |  |  |  |

Теперь кнопка домой открывает стандартный домашний экран, с которого можно установить и запустить любое другое приложение, в том числе СКД Пономиналу.

Для возвращения к работе с СКД Тикетленд нужно обратно сделать его приложением по умолчанию, выбрав в пункте 1.3